# VPN-gebruikers toevoegen aan een PPTP VPNserver op RV130 en RV130W

### Doel

Met externe VPN's kunnen één gebruiker verbinding maken met een centrale site via een beveiligde verbinding via een TCP/IP-netwerk zoals internet. Point-to-Point Tunneling Protocol (PPTP) VPN-servers zijn vooral geschikt voor externe toegangstoepassingen, maar ze ondersteunen ook LAN-netwerken.

Het doel van dit document is u te tonen hoe u een VPN-server kunt configureren met Pointto-Point Tunneling Protocol en hoe u nieuwe PPTP VPN-gebruikers kunt toevoegen op de RV130 en RV130W.

# Toepasselijke apparaten

•RV130 RV130W

#### Configuratie van PPTP-server

**Opmerking:** Voordat u het configuratieproces van de PPTP-server start, wordt aanbevolen om het IP-adres van uw lokale netwerk te wijzigen vanuit de standaardinstellingen. De standaardinstellingen zullen waarschijnlijk overlappen met het thuisnetwerk van de client, wat connectiviteitsproblemen veroorzaakt. Als deze optie als standaard wordt ingeschakeld, wordt er bovendien een foutmelding weergegeven telkens wanneer u een gebruiker toevoegt. In deze handleiding gebruiken we ons netwerk als het 10.0.0.0/24-netwerk, waarbij de router het IP-adres 10.0.0.1 gebruikt. Raadpleeg <u>Configuratie van IPv4 LAN op RV130 en</u> <u>RV130W</u> voor informatie over het wijzigen <u>van het</u> IP-adres van uw netwerk.

|   | PPTP Server                                   |
|---|-----------------------------------------------|
|   | PPTP Configuration                            |
| l | PPTP Server: Enable                           |
|   | IP Address for PPTP Server: 10 . 0 . 1        |
|   | IP Address for PPTP Clients: 10 . 0 . 10 - 14 |
|   | MPPE Encryption: 🗹 Enable                     |
|   | PPTP User Account Table                       |
|   | No. Enable Username Password                  |
|   | No data to display                            |
|   | Add Row Edit Delete Import                    |
|   | Save Cancel                                   |

Stap 1. Kies **VPN > PPTP-server** met het hulpprogramma Configuration. De pagina *PPTP Server* wordt geopend:

Stap 2. Controleer onder de sectie *PPTP Configuration* of het selectievakje **PPTP Server** inschakelen.

| PPTP Server                  |                                 |
|------------------------------|---------------------------------|
| PPTP Configuration           |                                 |
| PPTP Server:                 | Enable                          |
| IP Address for PPTP Server:  | 10 . 0 . 1                      |
| IP Address for PPTP Clients: | 10 . 0 . 10 - 14                |
| MPPE Encryption:             | Enable                          |
| PPTP User Account Table      |                                 |
| No. Enabl                    | le Username Password Pastername |
| No data to display           |                                 |
| Add Row Edit                 | Delete Import                   |
| Save Cancel                  |                                 |

Stap 3. Voer in het veld *IP-adres voor PPTP-server* het LAN IP-adres van de RV130 of RV130W in.

| PPTP Server                  |                     |
|------------------------------|---------------------|
| PPTP Configuration           |                     |
| PPTP Server:                 | ✓ Enable            |
| IP Address for PPTP Server:  | 10 . 0 . 1          |
| IP Address for PPTP Clients: | 10 . 0 . 10 - 14    |
| MPPE Encryption:             | ☑ Enable            |
| PPTP User Account Table      |                     |
| No. Enable                   | e Username Password |
| No data to display           |                     |
| Add Row Edit                 | Delete Import       |
| Save Cancel                  |                     |

Stap 4. Voer in het veld *IP-adres voor PPTP-clients* het IP-adresbereik in dat aan uw gebruikers moet worden toegewezen.

| PPTP Server                         |               |  |
|-------------------------------------|---------------|--|
| PPTP Configuration                  |               |  |
| PPTP Server:   Enable               |               |  |
| IP Address for PPTP Server: 10 . 0  | . 0 . 1       |  |
| IP Address for PPTP Clients: 10 . 0 | . 0 . 10 - 14 |  |
| MPPE Encryption: I Enable           |               |  |
| PPTP User Account Table             |               |  |
| No. Enable Usernam                  | e Password    |  |
| No data to display                  |               |  |
| Add Row Edit Delete                 | Import        |  |
| Save Cancel                         |               |  |

Stap 5. Controleer het aanvinkvakje **Enable** voor MPPE-encryptie om point-to-point links te versleutelen. Microsoft Point-to-Point Encryption (MPPE) versleutelt niet alleen PPP-pakketten (Point-to-Point Protocol), maar maakt ook gebruik van een compressiealgoritme om bandbreedtegebruik te optimaliseren om meerdere gelijktijdige verbindingen te ondersteunen. Deze optie kan alleen worden ingeschakeld of uitgeschakeld als u de PPTP-server inschakelt.

| PPTP Server                                  |          |
|----------------------------------------------|----------|
| PPTP Configuration                           |          |
| PPTP Server:   Enable                        |          |
| IP Address for PPTP Server: 10 . 0 . 0 . 1   |          |
| IP Address for PPTP Clients: 10 . 0 . 0 . 10 | - 14     |
| MPPE Encryption:                             |          |
| PPTP User Account Table                      |          |
| No. Enable Username                          | Password |
| No data to display                           |          |
| Add Row Edit Delete Import                   |          |
| Save Cancel                                  |          |

## Nieuwe PPTP VPN-gebruikers toevoegen

Stap 1. Kies **VPN > PPTP-server** met het hulpprogramma Configuration. De pagina *PPTP-server* wordt geopend:

| PPTP Server                  |                      |  |
|------------------------------|----------------------|--|
| PPTP Configuration           |                      |  |
| PPTP Server:                 | ✓ Enable             |  |
| IP Address for PPTP Server:  | 10 . 0 . 1           |  |
| IP Address for PPTP Clients: | 10 . 0 . 10 - 14     |  |
| MPPE Encryption:             | ✓ Enable             |  |
| PPTP User Account Table      |                      |  |
| No. Enabl                    | le Username Password |  |
| No data to display           |                      |  |
| Add Row Edit Delete Import   |                      |  |
| Save Cancel                  |                      |  |

Stap 2. Klik in de *PPTP-gebruikersaccounttabel* op **Rij toevoegen**.

| PPTP Server                  |                     |  |
|------------------------------|---------------------|--|
| PPTP Configuration           |                     |  |
| PPTP Server:                 | ✓ Enable            |  |
| IP Address for PPTP Server:  | 10 . 0 . 1          |  |
| IP Address for PPTP Clients: | 10 . 0 . 10 - 14    |  |
| MPPE Encryption:             | ✓ Enable            |  |
| PPTP User Account Table      |                     |  |
| No. Enabl                    | e Username Password |  |
| No data to display           |                     |  |
| Add Row Edit                 | Delete Import       |  |
| Save Cancel                  |                     |  |

Stap 3. Controleer het aanvinkvakje Enable voor de nieuwe gebruikersaccount.

| PPTP Server                                  |                     |
|----------------------------------------------|---------------------|
| PPTP Configuration                           |                     |
| PPTP Server:                                 | ✓ Enable            |
| IP Address for PPTP Server:                  | 10 . 0 . 1          |
| IP Address for PPTP Clients:                 | 10 . 0 . 10 - 14    |
| MPPE Encryption:                             | ✓ Enable            |
| You must save before you can edit or delete. |                     |
| PPTP User Account Table                      |                     |
| No. Enable                                   | e Username Password |
| 1 🔽                                          | cisco .             |
| Add Row Edit                                 | Delete Import       |
| Save Cancel                                  |                     |

Stap 4. Voer een gebruikersnaam in het *veld Gebruikersnaam in* en voer een wachtwoord voor de gebruiker in het veld *Wachtwoord in*.

| PPTP Server                    |                      |
|--------------------------------|----------------------|
| PPTP Configuration             |                      |
| PPTP Server:                   | ✓ Enable             |
| IP Address for PPTP Server:    | 10 . 0 . 1           |
| IP Address for PPTP Clients:   | 10 . 0 . 10 - 14     |
| MPPE Encryption:               | C Enable             |
| You must save before you can e | dit or delete.       |
| PPTP User Account Table        |                      |
| No. Enabl                      | le Username Password |
| 1 🔍                            | cisco .              |
| Add Row Edit                   | Delete Import        |
| Save Cancel                    |                      |

**Opmerking:** Herhaal stap 2 en 4 om extra gebruikersaccounts toe te voegen.

Stap 5. Klik op **Opslaan** om de wijzigingen toe te passen.

| PPTP Server                    |                      |
|--------------------------------|----------------------|
| PPTP Configuration             |                      |
| PPTP Server:                   | ✓ Enable             |
| IP Address for PPTP Server:    | 10 . 0 . 1           |
| IP Address for PPTP Clients:   | 10 . 0 . 10 - 14     |
| MPPE Encryption:               | C Enable             |
| You must save before you can e | dit or delete.       |
| PPTP User Account Table        |                      |
| No. Enabl                      | le Username Password |
| 1 🔽                            | cisco .              |
| Add Row Edit                   | Delete Import        |
|                                |                      |
| Save Cancel                    |                      |

#### Over deze vertaling

Cisco heeft dit document vertaald via een combinatie van machine- en menselijke technologie om onze gebruikers wereldwijd ondersteuningscontent te bieden in hun eigen taal. Houd er rekening mee dat zelfs de beste machinevertaling niet net zo nauwkeurig is als die van een professionele vertaler. Cisco Systems, Inc. is niet aansprakelijk voor de nauwkeurigheid van deze vertalingen en raadt aan altijd het oorspronkelijke Engelstalige document (link) te raadplegen.